# ปฏิบัติการที่ 4 การสร้างแบบจำลองโครงข้อแข็งในระบบพิกัด 3 มิติ

## วัตถุประสงค์

ในปฏิบัติการนี้ผู้ใช้จะได้เรียนรู้การสร้างแบบจำลองโครงสร้างโครงข้อแข็ง ชนิด 3 มิติโดยใช้โปรแกรม Robot structural analysis โดยมีรายละเอียดการเรียนรู้ดังต่อไปนี้

- 1. การสร้างและการตั้งค่าระบบ พิกัดการก่อสร้าง
- 2. การกำหนดหน้าตัดของชิ้นส่วนโครงสร้าง
- 3. การสร้างข้อมูลทางเรขาคณิตของชิ้นส่วนโครงสร้าง
- 4. การกำหนดพ<sup>•</sup>ฤติกรรมการเชื่อมต่อและการถ่ายแรงระหว่างชิ้นส่วนโครงสร้าง
- 5. การสร้างกรณีของน้ำหนักบรรทุก ชนิดตายตัวและชนิดจร
- 6. การใช้เครื่องมือเพื่อช่วยในการส<sup>ู้</sup>ร้างแบบจำลองโครงสร้าง
- 7. การสร้างแบบจำลองของแรงกระทำ ชนิดแรงกระทำแบบจุดและแรงกระทำแบบสม่ำเสมอ
- 8. กระบวนการวิเคราะห์โครงสร้าง
- 9. การตั้งค่าแสดงรายละเอียดของผลการวิเคราะห์โครงสร้าง

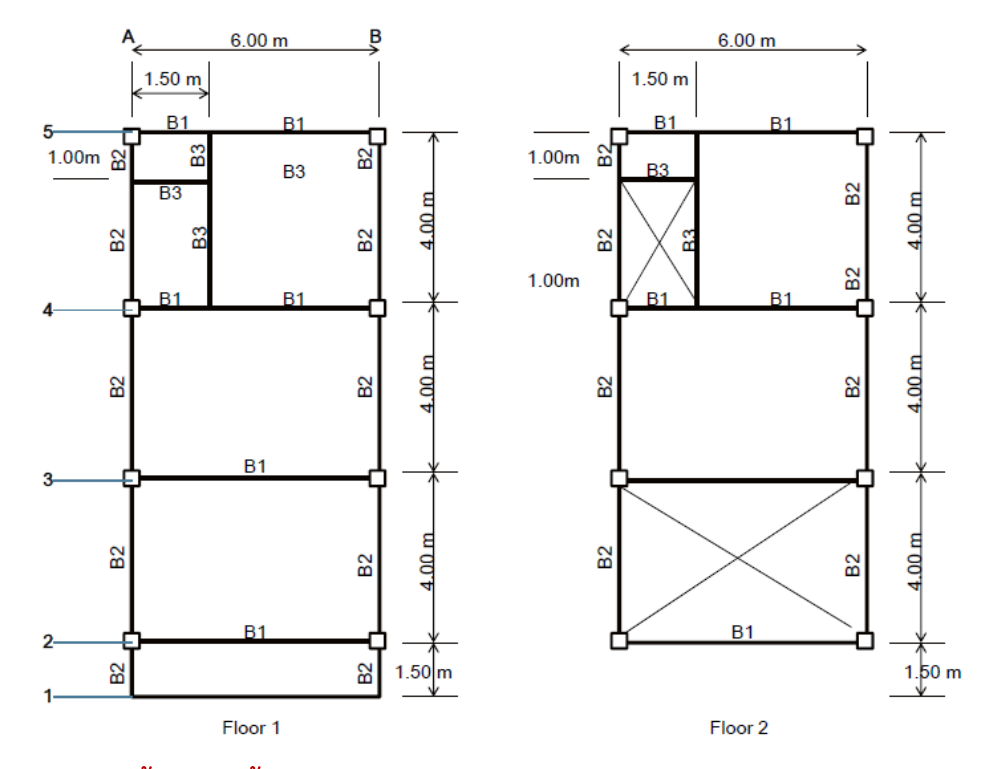

ภาพที่ 133 ผังอาคารชั้น 1 และชั้น 2 (Wethyavivorn, 2015)

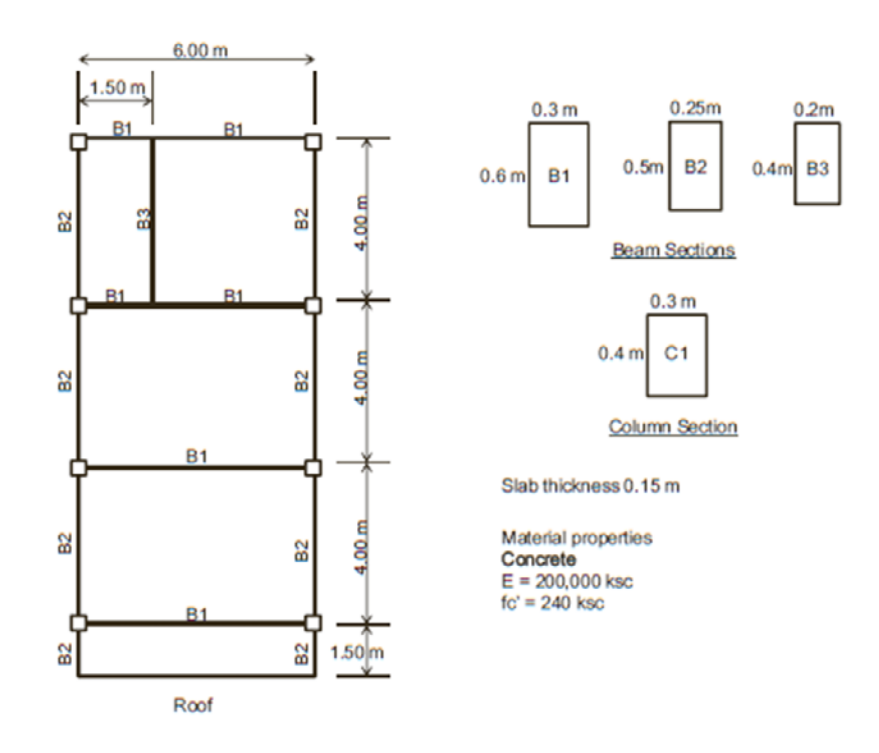

ภาพที่ 134 ผังอาคารชั้น 3-ดาดฟ้า และ ขนาดขององค์อาคาร

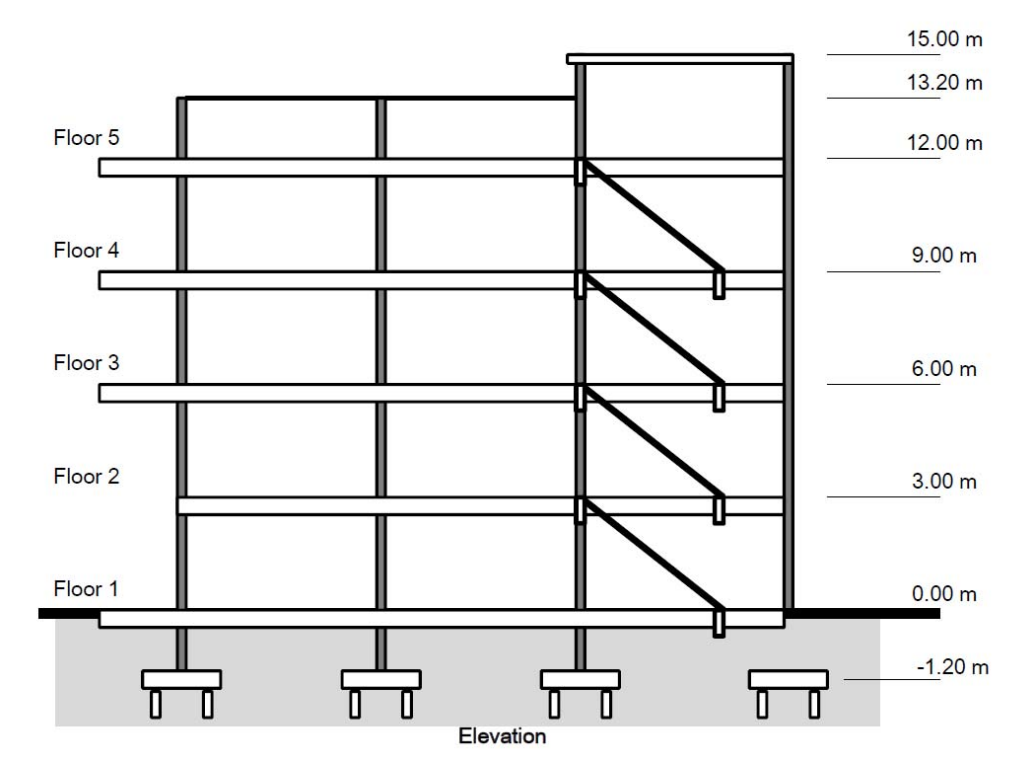

## ภาพที่ 135 รูปตัดแสดงรายละเอียดอาคาร (Wethyavivorn, 2015)

- 1. สร้างแบบจำลองโดยใช้ตัวเลือกโครงสร้างชนิด
- 2. กำหนดข้อมูลระบบพิกัด Grid ดังต่อไปนี้

| 🚭 Structural Axis — 🗆 🗙                                                                                       | of Structural Axis – 🗆 X                                                                                       | 👷 Structural Axis – 🗆 🗙                                                                                       |  |  |  |
|----------------------------------------------------------------------------------------------------|----------------------------------------------------------------------------------------------------|----------------------------------------------------------------------------------------------------|--|--|--|
| Name: Structure axis ~                                                                                        | Name: Structure axis <>                                                                                        | Name: Structure axis ~                                                                                        |  |  |  |
| Cartesian Cylindrical Arbitrary                                                                               | Cartesian Cylindrical Arbitrary                                                                                | Cartesian Cylindrical Arbitrary                                                                               |  |  |  |
| Advanced parameters                                                                                           | Advanced parameters Advanced parameters                                                                        |                                                                                                    |  |  |  |
| X Y Z                                                                                                    | X Y Z                                                                                                    | Х Ү Z                                                                                                    |  |  |  |
| Position:         No. of repet.:         Distance:           0.00         (m)         0         1         (m) | Position:         No. of repet,:         Distance:           13.50         (m)         0         1         (m) | Position:         No. of repet.:         Distance:           0.00         (m)         0         1         (m) |  |  |  |
| Label Position 1 0.00                                                                                         | Label Position<br>1 0.00<br>Add                                                                                | Label Position ^<br>-1.20 -1.20                                                                               |  |  |  |
| 2 1.50 Add<br>3 6.00 Delete                                                                                   | 2 1.50 Delete                                                                                                  | +3.00 3.00 Delete                                                                                             |  |  |  |
| Delete all Single out                                                                                         | 5 13.50 Delete all Single out                                                                                  | +9.00 9.00 Delete all<br>+12.00 12.00 Single out                                                              |  |  |  |
| < >>                                                                                                    | < >                                                                                                    | +13.20 Stories                                                                                                |  |  |  |
| Numbering:         1 2 3 v         Numbering:         Value v         %+v                                     |                                                                                                    |                                                                                                    |  |  |  |
| New Axis manager                                                                                              | New Axis manager                                                                                               | New Axis manager                                                                                              |  |  |  |
| Apply Close Help                                                                                              | Apply Close Help                                                                                               | Apply Close Help                                                                                              |  |  |  |

## ภาพที่ 136 การป้อนข้อมูลระบบพิกัดของโครงสร้าง

3. จะได้ระบบพิกัดตามภาพ

93

### Computer Applications in Structural Engineering

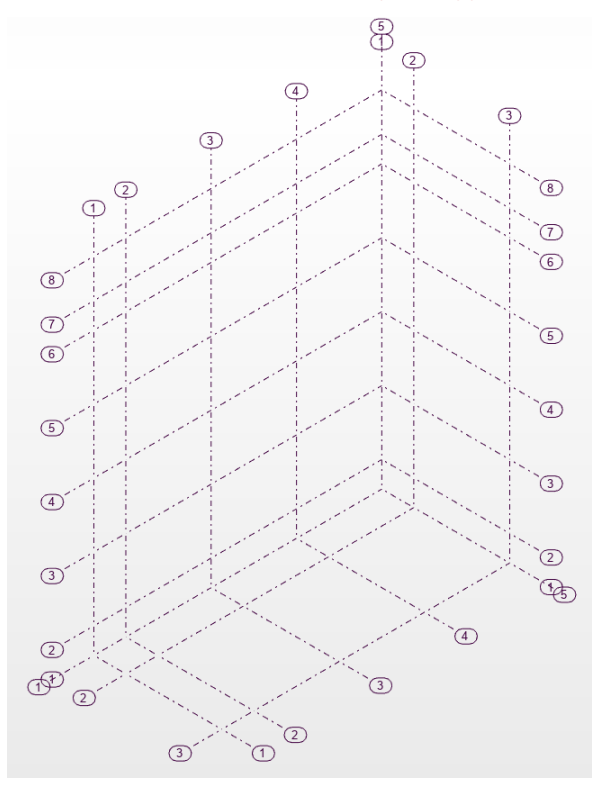

4. ทำการสร้างแบบจำลองโดยกำหนดระนาบการทำงาน เป็น xy และค่าระดับเป็น z =0.00 m

| (1) (2) (3)              |   |
|--------------------------|---|
|                          |   |
|                          |   |
| XY Z = 0.00 m - Base 🔺 🔻 | i |

5. สร้าง Section ของคานและเสา โดยกำหนดรายละเอียดตามแบบ

-

| <b>T</b> Sections     | _     |      | ×      |
|-----------------------|-------|------|--------|
| 🗅 📽 🗙 🗔 🖸             |       | ሯ 🖬  | P      |
| ✓ DELETE           B1 |       |      |        |
| Lines/Bars            |       |      |        |
|                       |       |      | $\sim$ |
| Apply                 | Close | Help |        |

Computer Applications in Structural Engineering

6. ทำการสร้างแบบจำลองคานในชั้นที่ 1

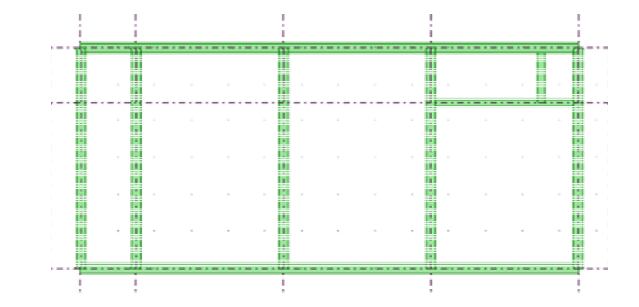

7. กลับมาดำเนินการในระบบ 3D

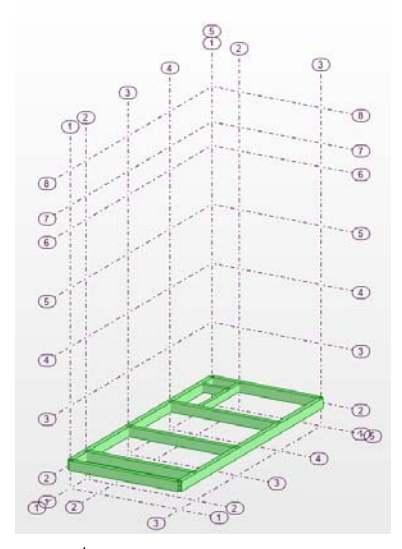

8. ทำสำเนาจากชั้น 1 ไปจนถึงชั้น 4 โดยใช้คำสั่ง Edit / Move Copy กำหนดค่า Translation Vector โดยการกดไปที่ ตำแหน่งจุดตัดพิกัดตามภาพ

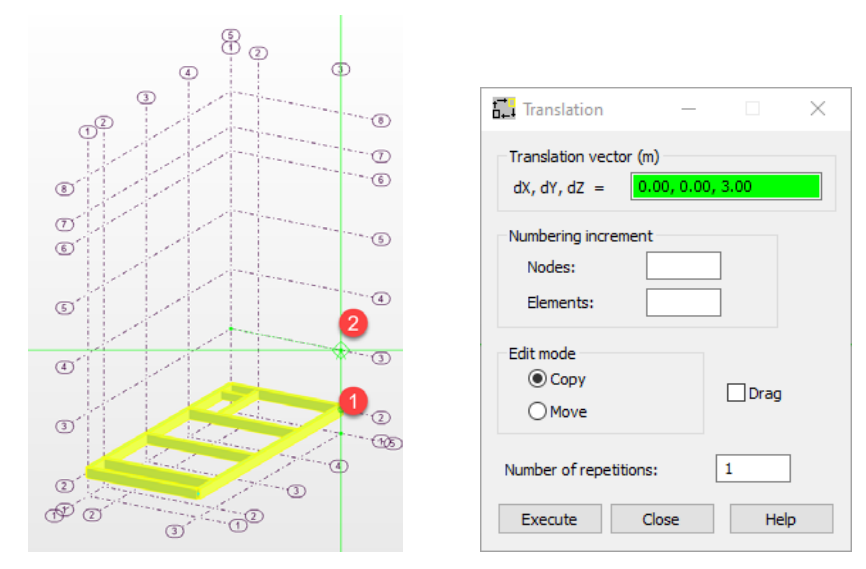

9. ดำเนินการจนแล้วเสร็จ

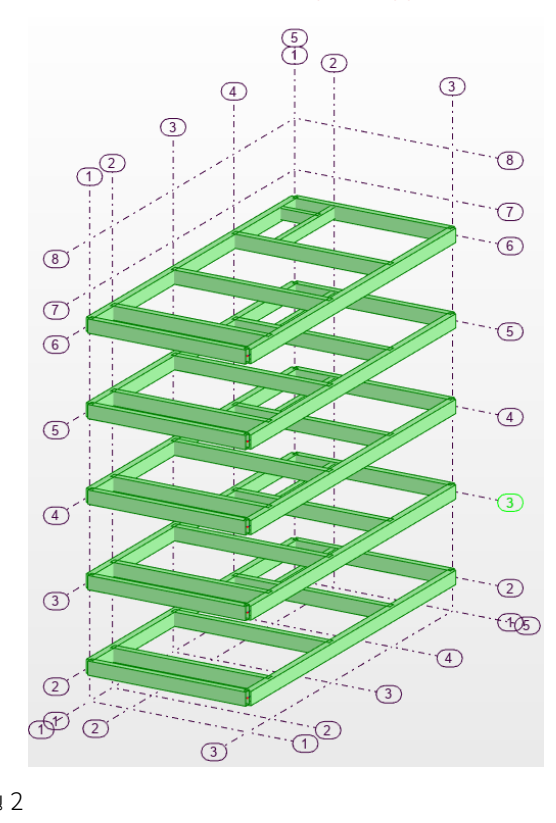

10. ปรับแก้รายละเอียดของชั้น 2

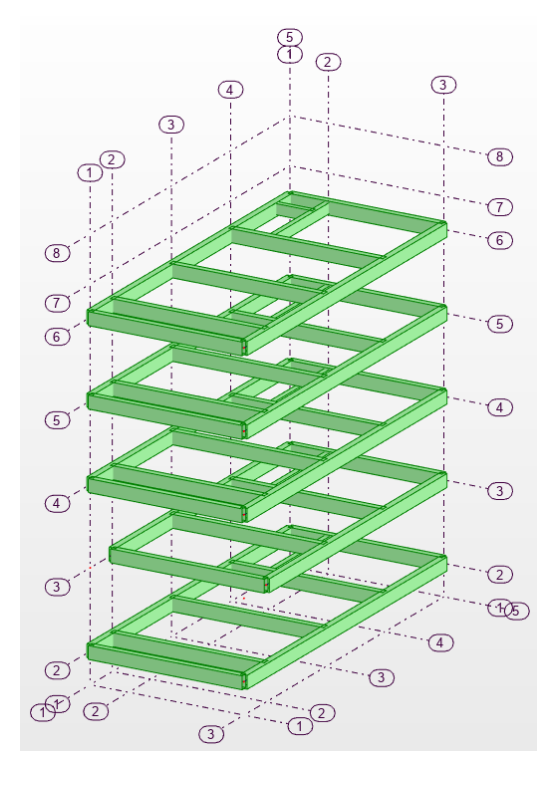

### Computer Applications in Structural Engineering

สร้างแบบจำลองเสาจากระดับความสูง -1.20 เมตร จนถึง ความสูงสุด

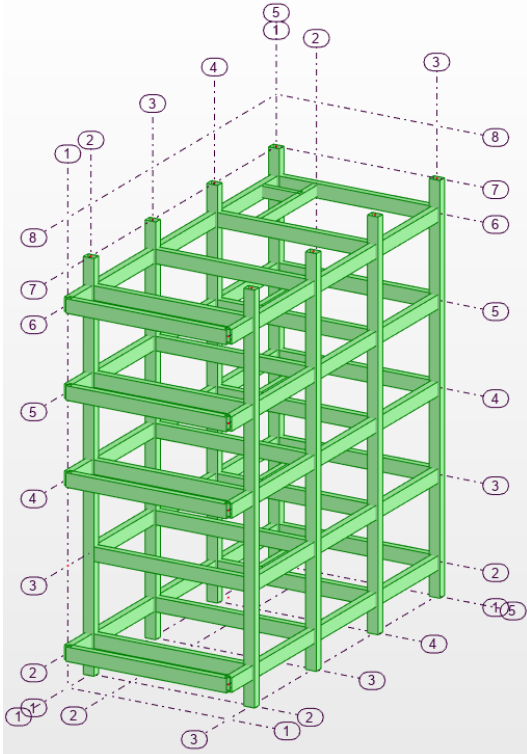

12. จากมุมมอง Top จะเห็นว่า การวางแกนหลักของเสามีความไม่เหมาะสม ให้ทำการปรับ Gamma Angle โดยใช้ คำสั่ง Geometry / Properties / GAMMA Angle โดยทำการกำหนดมุม เป็น 90 องศา

| 🔀 GAMI              | MA Angle | _  |                       | $\times$ |
|---------------------|----------|----|-----------------------|----------|
| Value:              | 90.0     |    | (Deg)                 |          |
| Special val         | ues:     | R. | z<br>Lat <sup>y</sup> |          |
| Number:<br>Barlist: |          |    | Ø,                    |          |
|                     |          |    |                       |          |
| Apply               | Clo      | se | Help                  | )        |

13. ดำนเนินการปรับมุม Gamma ของเสาให้เหมาะสม

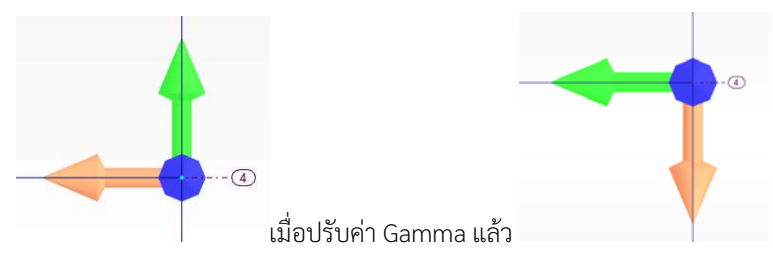

14. ตรวจสอบความถูกต้องของแบบจำลองโครงสร้าง

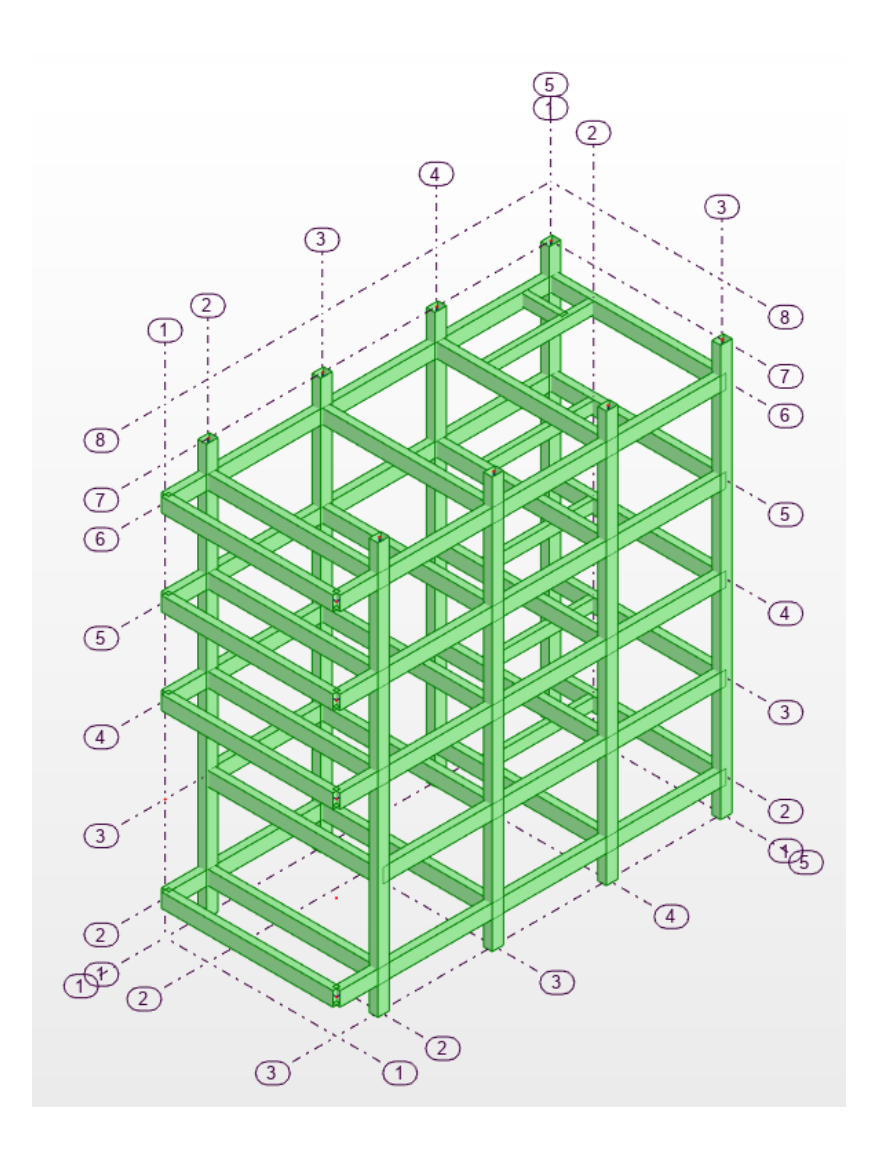